# ALVARÁ DE CONSTRUÇÃO

**FORTALEZA ONLINE** 

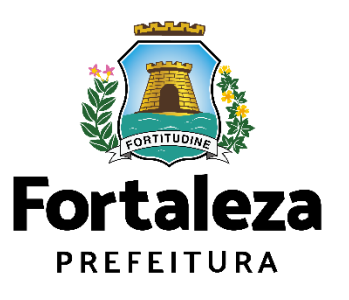

google.com/search?g=canal+urbanismo+e+meio+ambiente&og=canal+urbanismo&ags=chrome.0.69i59j69i57j0i512j0i22i30l2j69i60l2j69i61.2200j0j4&sourceid=chrome&ie=UTF-8  $\leftarrow \rightarrow$ C Google canal urbanismo e meio ambiente Q X 💷 🤳 Q Todas 🗉 Noticlas 😩 Imagens 🕜 Shopping 🕞 Videos 🚦 Mais Ferramentas Aproximadamente 1.070.000 resultados (0,31 segundos) https://urbanismoemeioambiente.fortaleza.ce.gov.br + Canal Urbanismo e Meio Ambiente - Prefeitura Municipal de ... Canal Urbanismo e Meio Ambiente .... Últimas Noticias de Urbanismo e Meio Ambie magem Destacada 04-11-2021. XIV edição do Fórum Adolfo Herbster discute ... Servicos List of articles in category Serviços. Title ... Licenciamento Encontre aqui serviços que vão de licenciamentos até consultas a ... Infocidade List of articles in category Infocidade. Title. Agenda ... Fale com a Seuma Sistema de licenciamento municipal inédito, inovador e ... (SEUMA) Licenciamento ...

Canal Urbanismo e Meio Ambiente

(SEUMA) Pareceres Técnicos Canal Urbanismo e Meio Ambiente.

Mais resultados de fortaleza ce.gov.br »

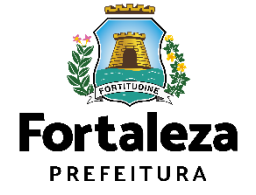

☆

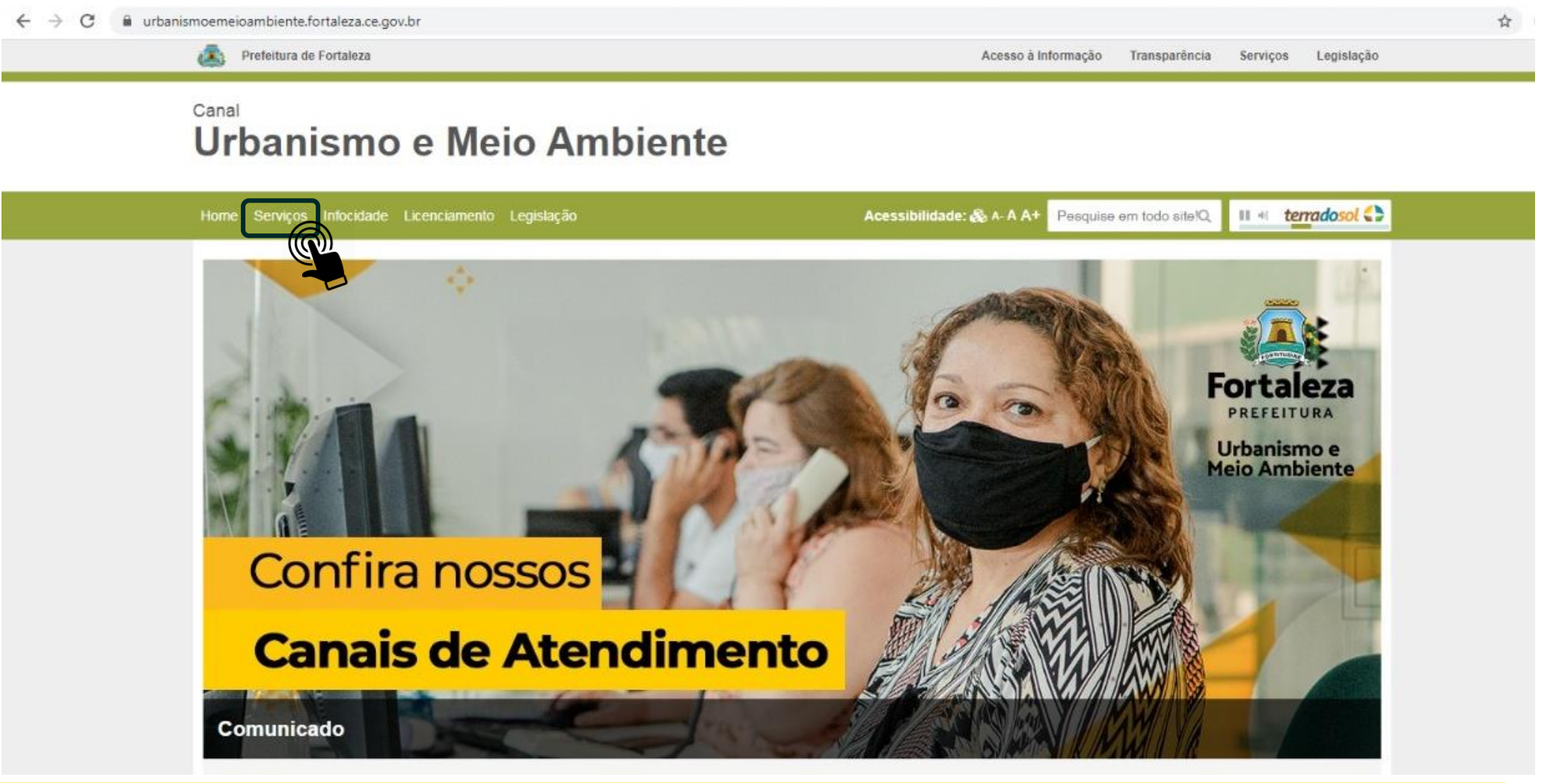

Fortaleza PREFEITURA

| Home Serviços Infocidade Licenciamento Legislação | Acessibilidade: & A- A A+ Pesquise em todo site!Q. |
|---------------------------------------------------|----------------------------------------------------|
| (SEUMA) Adoção de Praças e Áreas Verdes           |                                                    |
| (SEUMA) Árvore na Minha Calçada                   |                                                    |
| (SEUMA) Assistência Técnica Social                |                                                    |
| (SEUMA) Cadastro Técnico para Profissionais       |                                                    |
| (SEUMA) Capacitação                               |                                                    |
| (SEUMA) Certidões                                 | Clicary                                            |
| (SEUMA) Certificação Fator Verde                  |                                                    |
| (SEUMA) Consultoria em Negócios                   |                                                    |
| (SEUMA) Evento                                    |                                                    |
| (SEUMA) Fale com a Seuma                          |                                                    |
| (SEUMA) Licenciamento Ambiental                   |                                                    |
| (SEUMA) Licenciamento da Construção / Edificações |                                                    |
|                                                   |                                                    |

nismo e **Meio Ambiente** 

| Canal<br>Dubanismo e Meio Ambiente<br>Mere Serviços Intocidate Licenciamento da Construção / Edificações<br>(SEUMA) Licenciamento da Construção / Edificações<br>Natar para de Construção<br>Avair para Dobras Parcials<br>Reguirações de Edificações<br>Analise de Orientação Prévia para Projeto Especial<br>Hable-se<br>in partição Prévia para Projeto Especial<br>Hable-se<br>in ao Fortaleza Onlind | A Prefeitura de Fortaleza                                                                                                    | Acesso à informação Transparência Serviços Legislação               |                                                  |
|----------------------------------------------------------------------------------------------------|----------------------------------------------------------------------------------------------------|---------------------------------------------------------------------|--------------------------------------------------|
| Home       Serviços       Intercelorate Licenciamento Legislação         Accessibilidade:                                                                                                    | Canal<br>Urbanismo e Meio Ambiente                                                                                                    |                                                                     |                                                  |
| (SEUMA) Licenciamento da Construção / Edificações<br>Consulta Frévia de Adequabilidade total print<br>Avará de Construção<br>Avará para Obras Parcials<br>Regularizações de Edificações<br>Arálise de Orientação Prévia para Projeto Especia<br>Habite-se<br>Inspeção Prévia<br>Muenticação de Plantas e Projetos                                                                                         | Home Serviços Infocidade Licenciamento Legislação                                                                                                    | Acessibilidade: 🚓 A-A A+ Pesquise em todo site!Q, II 📲 terradosol 🛟 |                                                  |
| Puteritização de Fidridas e Fidridas e Fidridas                                                                                                    | (SEUMA) Licenciamento da Construção<br>Consulta Prévia de Adequabilidade Locar el par<br>Alvará de Construção<br>Alvará para Obras Parciais<br>Regularizações de Edificações<br>Análise de Orientação Prévia para Projeto Especial<br>Habite-se<br>Inspeção Predial<br>Autoricação de Plantas e Projetos | o / Edificações                                                     | Clicar no Serviço para<br>ir ao Fortaleza Online |
|                                                                                                    | Substituição de Responsabilidade Técnica<br>Certificação Fator Verde<br>Modelos de Placas<br>Aplicação da Legislação Urbana-Ambiental<br>Transferência de Titularidade<br>Procedimentos para desarquivamento de processos                                                                                |                                                                     | Fort                                             |
| Substituição de Responsabilidade Técnica<br>Certificação Fator Verde<br>Modelos de Placas<br>Aplicação da Legislação Urbana-Ambiental<br>Transferência de Titularidade<br>Procedimentos para desarquivamento de processos                                                                                                    |                                                                                                    |                                                                     | Urba                                             |

Meio Ambiente

Acessibilidade: 🗞 A-A A+ Pesquise em todo site!Q Home Servicos Infocidade Licenciamento Legislação Alvará de Construção Serviços Online A emissão do Alvará de Construção é realizada de forma online através da plataforma de serviços Fortaleza Online. Alvará de Construção - Emissão Alvará de Construção - Renovação Alvará de Construção - Alteração Durante a Obra Alvará de Regularização de Obra Construída Online - Emissão A SEUMA apresenta o Ciclo do Licencimento da Construção, um guia que orienta sobre a ordem exata dos documentos e licenças necessárias para emitir seu alvará e iniciar sua obra. Nosso objetivo é garantir uma melhor compreensão do processo de emissão de Alvará Construção. Manual Serviços Protocolados no Licenciamento Digital Apenas os projetos classificados como Projetos Especiais (PE) pela Lei de Parcelamento. Uso e Ocupação do Solo (quando não houver parâmetros previstos em lei), projetos de interesse público, Habitação de Interesse Social conforme decreto nº 13.045/2012, Projetos com previsão de Outorga Onerosa de Alteração de Uso ou Outorga com pagamento via CEPAC (Certificado de Potencial Adicional de Construção) e Projetos de Condominio de Lotes poderão ser solicitados via

Alvará de Construção - Emissão Alvará de Construção - Renovação Alvará de Construção - Reaprovação Alvará de Construção - Emissão de 2\* Via Alvará de Modificações em Projeto Aprovado (Alteração Durante a Obra) Alvará de Regularização de Obra Construída Clicar no Serviço para ir ao Fortaleza Online

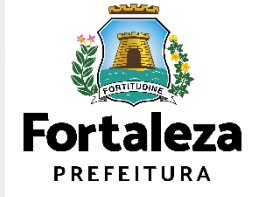

Urbanismo e Meio Ambiente

Manual

Licenciamento Digital.

Fortaleza

#### FORTALEZA ONLINE

#### Alvará de Construção

O Alvará de Construção Online é um procedimento de licenciamento eletrônico destinado a atender às solicitações de construçãos a serem implantadas na cidade de Fortaleza.

O objetivo é desburocratizar a administração pública e reduzir a intervenção do Estado nas atividades dos cidadãos e dos empresários nos processos de obtenção de licenças. Para isso, se estabelece o compartilhamento de responsabilidades através da parceria com o cidadão e com os profissionais das áreas de engenharia, arquitetura, e outras que estejam envolvidas com o processo de elaboração dos projetos de intervenção arquitetônica na cidade.

O Sistema Fortaleza Online classificará os critérios de emissão do Alvará de Construção Online a partir das informações prestadas ao longo de seu preenchimento pelo cidadão e em conformidade com os parâmetros urbanísticos relevantes elencados no artigo 186 do Código da Cidade (Lei nº 270/2019).

Com este serviço, a Prefeitura Municipal de Fortaleza, por meio da Secretaria Municipal de Urbanismo e Meio Ambiente – Seuma propicia aos cidadãos a legalização da autorização para construção de residências e empreendimentos de pequeno, médio e grande porte de forma rápida e segura, facilitando o desenvolvimento e o empreendedorismo urbano.

A Seuma acredita que, junto aos cidadãos de Fortaleza, é possível construir uma cidade plena e justa para todos.

- ➔ Verifique os documentos necessários para emissão do seu Alvará de Construção
- ➔ Manual de Licenciamento da Construção
- Solicite seu Alvará de Construção
- ➔ Regularize sua Obra
- ➔ Altere seu Alvará de Construção Durante a Obra
- ➔ Renove seu Alvará de Construção
- ➔ Reaprove seu Alvará de Construção
- ➔ Pesquise seus Alvarás de Construção emitidos
- ➔ Pesquise seus Requerimentos de Alvará de Construção
- ➔ Cancele seu Alvará de Construção
- ➔ Consulte a legislação para se certificar da emissão correta do seu Alvará de Construção

#### Realizar o login para acessar o Sistema

Fale com o Fortaleza Online

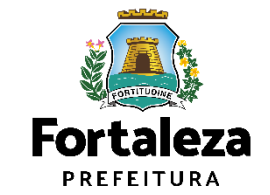

| Fortaleza                                                                                  |                           |                                  |                      |
|--------------------------------------------------------------------------------------------|---------------------------|----------------------------------|----------------------|
| FORTALEZA ONLINE                                                                           |                           | Fazer login Fale com o Fortaleza | a Online             |
| PORTAL DE SERVIÇOS - PREFEITURA DE FORTALEZA                                               |                           |                                  |                      |
| Login                                                                                      |                           |                                  |                      |
| CPF ou Email                                                                               |                           | _                                |                      |
| Digite seu CPF ou Email                                                                    | Digite seu login e senha. |                                  |                      |
| Digite sua senha                                                                           |                           |                                  |                      |
| Entrar                                                                                     |                           |                                  |                      |
|                                                                                            |                           |                                  |                      |
| Esqueceu sua senha? Recupere aqui<br>Não tem login? Cadastre-se                            |                           |                                  |                      |
| Alteração de login                                                                         |                           |                                  |                      |
| Obs: Sua senha contém números,                                                             |                           |                                  | CONTINUOUS           |
| letras, pelo menos 1 caractere<br>especial e possuir um tamanho<br>entre 8 e 10 caracteres |                           |                                  | Fortal               |
|                                                                                            |                           |                                  | Urbanism<br>Meio Amb |

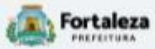

#### FORTALEZA ONLINE

Male com o Fortaleza Online

#### Alvará de Construção

O Alvará de Construção Online é um procedimento de licenciamento eletrônico destinado a atender às solicitações de construções a serem implantadas na cidade de Fortaleza.

O objetivo é desburocratizar a administração pública e reduzir a intervenção do Estado nas atividades dos cidadãos e dos empresários nos processos de obtenção de licenças. Para isso, se estabelece o compartilhamento de responsabilidades através da parceria com o cidadão e com os profissionais das áreas de engenharia, arquitetura, e outras que estejam envolvidas com o processo de elaboração dos projetos de intervenção arquitetônica na cidade.

O Sistema Fortaleza Online classificará os critérios de emissão do Alvará de Construção Online a partir das informações prestadas ao longo de seu preenchimento pelo cidadão e em conformidade com os parâmetros urbanísticos relevantes elencados no artigo 186 do Código da Cidade (Lei nº 270/2019).

Com este serviço, a Prefeitura Municipal de Fortaleza, por meio da Secretaria Municipal de Urbanismo e Meio Ambiente - Seuma propicia aos cidadãos a legalização da autorização para construção de residências e empreendimentos de pequeno, médio e grande porte de forma rápida e segura, facilitando o desenvolvimento e o empreendedorismo urbano.

A Seuma acredita que, junto aos cidadãos de Fortaleza, é possível construir uma cidade plena e justa para todos.

Verifique os documentos necessários para emissão do seu Alvará de Construção

6 Solicite seu Alvará de Construção

- Altere seu Alvará de Construção Dura
- ➔ Renove seu Alvará de Construção
- ➔ Reaprove seu Alvará de Construção
- Pesquise seus Alvarás de Construção emitidos
- Pesquise seus Requerimentos de Alvará de Construção
- ➔ Cancele seu Alvará de Construção
- Consulte a legislação para se certificar da emissão correta do seu Alvará de Construção

Clique na opção Solicitar seu Alvará de Construção.

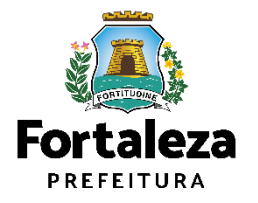

| Fortaleza                                                  |                                          |                                        |                               |                    |          |          |                               |         |
|------------------------------------------------------------|------------------------------------------|----------------------------------------|-------------------------------|--------------------|----------|----------|-------------------------------|---------|
| RTALEZA ONLINE                                             |                                          |                                        |                               |                    |          | ][       | 🎫 Fale com o Fortaleza Online | ] 🕰     |
|                                                            |                                          |                                        |                               |                    |          |          |                               |         |
|                                                            |                                          |                                        |                               |                    |          |          |                               |         |
| cretaria Municipal de Ur<br>por competência geral planejar | banismo e Meio<br>r e controlar o ambien | Ambiente (SEU<br>te natural e o ambien | MA)<br>te construído do Munic | ipio de Fortaleza. |          |          |                               |         |
|                                                            |                                          |                                        |                               |                    |          |          |                               |         |
| uerimento de Alvará de Constru                             | ução                                     |                                        |                               |                    |          |          |                               |         |
|                                                            |                                          |                                        |                               |                    |          |          |                               |         |
| Adequabilidade Respo                                       | onsáveis                                 | Edificação                             | Cálculos                      | Documentação       | Rascunho | Emissão  |                               |         |
| •                                                          | -                                        | 1                                      |                               |                    |          | So iá ti | vor um proto                  | ala da  |
| Solicitar Consulta de Ac                                   | dequabilidade                            | OU Infor                               | nar o Protocolo               | 4                  |          |          | pilidade cliqu                | le no   |
|                                                            |                                          |                                        |                               | •                  |          | botão "l | nformar o Proto               | ocolo". |
|                                                            |                                          |                                        |                               |                    |          |          |                               |         |
|                                                            |                                          |                                        |                               |                    |          |          | ]                             |         |
|                                                            |                                          |                                        |                               |                    |          |          |                               |         |
|                                                            |                                          |                                        |                               |                    |          |          |                               |         |
|                                                            |                                          |                                        |                               |                    |          |          |                               |         |
|                                                            |                                          |                                        |                               |                    |          |          |                               |         |

🗧 🔶 C 🔺 Não seguro | https://172.30.32.64:8443/fortalezaonline/portal/arearestrita/alvaraconstrucaoregular/requerimentosalvaraconstrucao.jsf

☆ 😩 :

| A Fortaleza      |                                   |
|------------------|-----------------------------------|
| FORTALEZA ONLINE | 🖻 Fale com o Fortaleza Online 🛛 🍂 |

Secretaria Municipal de Urbanismo e Meio Ambiente (SEUMA) Requerimento de Alvará de Construção Adequabilidade Responsáveis Edificação Cálculos Documentação Rascunho Emissão Solicitar Consulta de Adequabilidade ou Informar o Protocolo Protocolo de Adequabilidade: Preencha o campo com o seu FOR2021355101 Pesquisar protocolo de Adequabilidade.

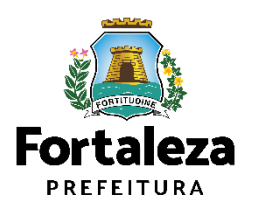

| RTALEZA ONLINE                                                                                                    |                                                                                                    |                            |          | 🔤 Fale com o Fortaleza Online 🛛 🗸   |
|----------------------------------------------------------------------------------------------------|----------------------------------------------------------------------------------------------------|----------------------------|----------|-------------------------------------|
| Adequabilidade Responsáveis                                                                                                    | Edificação Cálculos                                                                                              | Documentação Rascunho      | Emissão  |                                     |
| Protocolo de Adequabilidade:<br>FOR2021355101 Pesquisa<br>ados da Consulta de Adequabilida                                          | ade Locacional                                                                                                   |                            |          |                                     |
| PTU:                                                                                                    | Endereço:                                                                                                    |                            | Nº.      |                                     |
| 1003941                                                                                                    | RUA BENTO ALBUQUERQUE                                                                                            |                            | 443      |                                     |
| Bairro:                                                                                                    | Complemento:                                                                                                    |                            | Cep:     |                                     |
| 0000                                                                                                    | LOTE 25, 28, 29 E 30 - QUADRA 123                                                                                |                            | 60192060 | Varifique en dede                   |
| 0000                                                                                                    |                                                                                                    | AV 2010 10 10              |          | vernique os dado                    |
| Área Total do Terreno:                                                                                                    | Área Terreno Utilizada:                                                                                          | Area Terreno Remanescente: |          |                                     |
| Área Total do Terreno:<br>2.017,90                                                                                                  | Área Terreno Utilizada:                                                                                          | Area Terreno Remanescente: |          | carregados na su                    |
| Área Total do Terreno:<br>2.017,90<br>Área Construida do Empreendimento:                                                            | Área Terreno Utilizada:<br>2.017,90<br>Área Construída p/ Efeito de Porte:                                       | Area Terreno Remanescente: |          | carregados na su<br>Adequabilidade. |
| Área Total do Terreno:<br>2.017,90<br>Área Construída do Empreendimento:<br>13.355,07                                               | Área Terreno Utilizada:<br>2.017,90<br>Área Construída p/ Efeito de Porte:<br>6.993,63                           | Area Terreno Remanescente: |          | carregados na su<br>Adequabilidade. |
| Área Total do Terreno:<br>2.017,90<br>Área Construida do Empreendimento:<br>13.355,07<br>PTU(S) do Empreendimento:                  | Área Terreno Utilizada:<br>2.017,90<br>Área Construida p/ Efeito de Porte:<br>6.993,63                           | Area Terreno Remanescente: |          | carregados na su<br>Adequabilidade. |
| Área Total do Terreno:<br>2.017,90<br>Área Construida do Empreendimento:<br>13.355,07<br>PTU(S) do Empreendimento:<br>IPTU Endereço | Área Terreno Utilizada:<br>2.017,90<br>Área Construída p/ Efeito de Porte:<br>6.993,63<br>Área Terreno Matrícula | Area Terreno Remanescente: | fia      | carregados na su<br>Adequabilidade. |

Fortaleza PREFEITURA

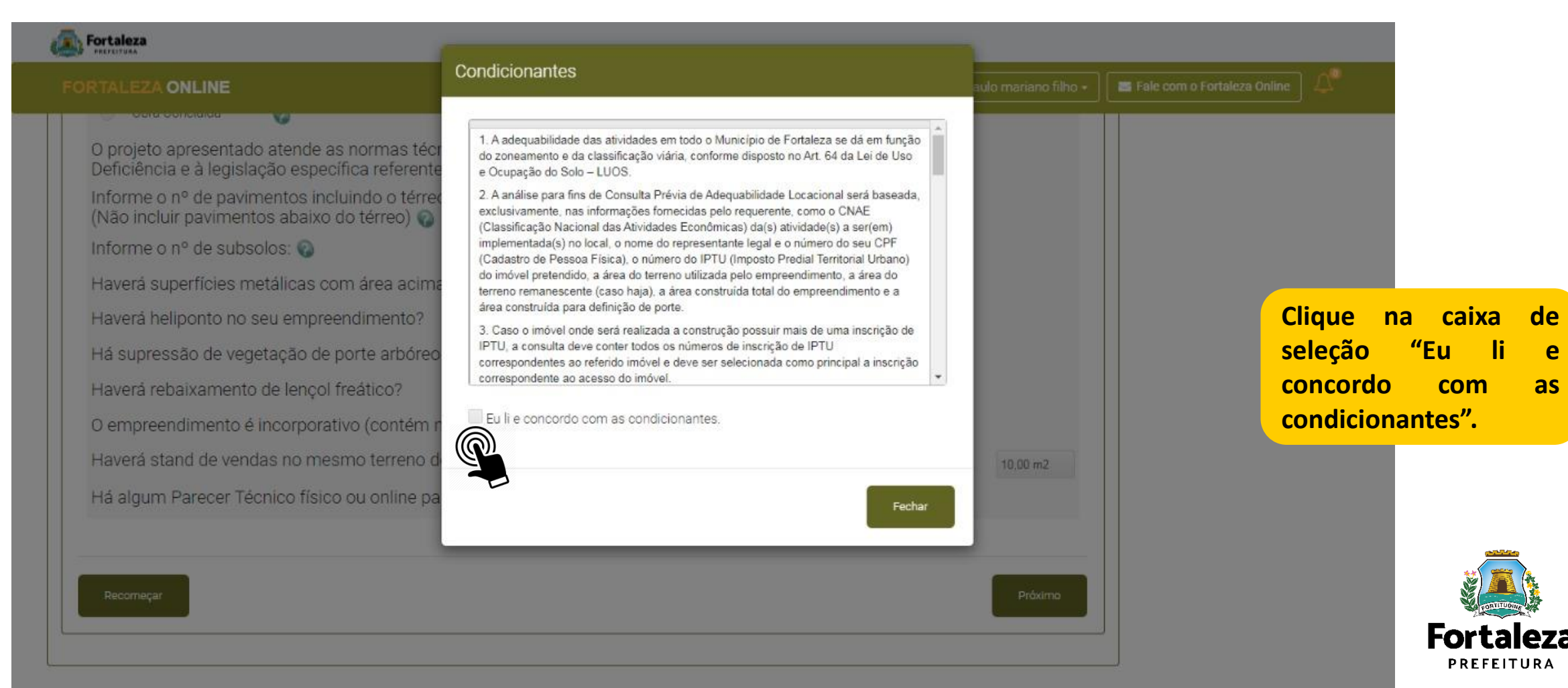

| Fortaleza                   |                         |                           |          |              |          |         |                          |                                             |
|-----------------------------|-------------------------|---------------------------|----------|--------------|----------|---------|--------------------------|---------------------------------------------|
| ORTALEZA ONLI               | NE                      |                           |          |              |          |         | 🗧 Fale com o Fortaleza O | nline 🗸                                     |
| querimento de Alvará        | i de Construção Regular | - [ Protocolo: RAC2021439 | 405]     |              |          |         |                          |                                             |
| Adequabilidade              | Responsáveis<br>O       | Edificação<br>dimento 📀   | Cálculos | Documentação | Rascunho | Emissão | Se                       | elecione o tipo de<br>essoa e preencha os   |
| Tipo:<br>CCPF@CNPJ<br>*CPF: |                         | *Nome:                    |          |              |          |         | da<br>cc<br>bi           | ados que estiverem<br>om campo em<br>ranco. |
| *Endereço:                  | -                       |                           |          | N°           |          |         |                          |                                             |
| Complemento:                |                         |                           |          | *Ba          | iirro:   |         |                          |                                             |
| *CEP:                       |                         | Contato 1:                |          | Co           | ntato 2: |         |                          | Forta                                       |
| *Email:                     |                         |                           |          |              |          |         |                          | Urbanis                                     |

mo e **Meio Ambiente** 

leza

| ados do Responsável Le | len                    |          |                                                                |
|------------------------|------------------------|----------|----------------------------------------------------------------|
| *Vinculo:              | 9ai                    |          | Selecione uma opção<br>no campo vinculo e<br>preencha os dados |
| *CPF:                  | *Nome:                 |          | que estiverem com<br>campo em branco.                          |
| *Endereço:             |                        | Nº:      |                                                                |
|                        |                        | 0        |                                                                |
| Complemento:           |                        | *Bairro: | Clique no botão<br>"Salvar" para que os                        |
| *UF:                   | *Município:            | *CEP:    | preenchimentos de                                              |
| CE                     | * Selecione uma Cidade | *        | Dados do Responsável                                           |
| *Contato 1:            | Contato 2:             | *Email:  | Legal possam ser salvos.                                       |
| Salvar                 |                        |          | Após salvar,                                                   |
|                        |                        |          | <br>clique no botão                                            |

P

| Fortaleza                                                                                                    |                                                       |                                                     |                                        |
|----------------------------------------------------------------------------------------------------|-------------------------------------------------------|-----------------------------------------------------|----------------------------------------|
| FORTALEZA ONLINE                                                                                                    |                                                       | 🔄 Fale com o Fortaleza Online 🛛 🗸                   |                                        |
| Dados dos Profissionais 🕢<br>ATENÇÃO: todos os profissionais técnicos envolvidos no projeto devem e                                                                                                    | estar previamente cadastrados no sistema.             |                                                     |                                        |
| *CPF:                                                                                                    | Pesquisar<br>Nome do Profissional                     | Inclua o CPF do profis<br>clique no botão "Pesquisa | sional e<br>ar";                       |
| Selecione a(s) responsabilidade(s) do profissional:<br>PROJETO DE CÁLCULO ESTRUTURAL<br>PROJETO ARQUITETÔNICO<br>PROJETO HIDROSSANITÁRIO<br>PROJETO DE SONDAGEM<br>EXECUÇÃO DE OBRA<br>QUADRO DA NBR 12721 | Selecione as<br>responsabilidades<br>do profissional. |                                                     |                                        |
| Adicionar Limpar<br>Lista de Profissionais:<br>RNP<br>Nenhor agistro encontrado.                                                                                                    | Nome Tipo de Projeto                                  |                                                     |                                        |
| Clique no botão<br>"Adicionar".                                                                                                    |                                                       | Próximo (Próximo".                                  | Fortaleza<br>PREFEITURA<br>Urbanismo e |

| ORTALEZA ONLINE                                              |                                                       |                       |                    |          |         | Fale com o Fortaleza Online                                          |
|--------------------------------------------------------------|-------------------------------------------------------|-----------------------|--------------------|----------|---------|----------------------------------------------------------------------|
| querimento de Alvará de Construç                             | o Regular-[Protocolo:]                                |                       |                    |          |         | Casa deseia seleciona                                                |
| Adequabilidade Respons                                       | áveis Edificação                                      | Cálculos              | Documentação       | Rascunho | Emissão | opção de emissão de s<br>licença ambiental co<br>"Emitido pela SEUMA |
| Dados do Licenciamento A<br>*Selecione a forma de emissão de | mbiental ඹ Atenção: Caso não<br>ua licença ambiental: | possua uma Licença/Is | enção clique aqui. |          |         | processo Físic<br>Posteriormente preeno                              |
| Emitida pela SEUMA via Process<br>*Processo SEUMA:           | o Físico ou Digital<br>*Número da L                   | icença SEUMA          |                    |          |         | os campos em branco.                                                 |
| )ados do Plano de Gerenc                                     | iamento de Resíduos da C                              | onstrução Civil 簐     |                    |          |         |                                                                      |
| *Número do Plano Online:<br>PGR2021033565                    |                                                       |                       |                    |          |         |                                                                      |
| Aprovação do Projeto do S                                    | istema de Proteção Contr                              | a Incêndio e Pânio    | 0 00               |          |         | Forta                                                                |

Urbanismo e **Meio Ambiente** 

|                | 📔 🔤 Fale com o Fortaleza Online 🔋 🕰 🖌                                       |
|----------------|-----------------------------------------------------------------------------|
|                |                                                                             |
|                |                                                                             |
| Rascunho Emiss | Casodesejeselecionaraoopçãodeemissãodesualicençaambientalcomo               |
|                | "Emitido pelo Fortaleza<br>Online". Posteriormente<br>preencha os campos en |
|                | branco.                                                                     |
| a Construção   |                                                                             |
|                |                                                                             |
|                | Fortale                                                                     |
|                | Rascunho Emissi                                                             |

| rimento de Alvará de Construçã                                                                                                   | ão Regular- ( Proto                | ocolo: ]                                    |                                   |              |            |         |
|----------------------------------------------------------------------------------------------------|------------------------------------|---------------------------------------------|-----------------------------------|--------------|------------|---------|
| Adequabilidade Resp                                                                                                    | ponsáveis                          | Edificação                                  | Cálculos                          | Documentação | Rascunho   | Emissão |
| ados do Licenciamento A                                                                                                    | Ambiental 🔞 /                      | Atenção: Caso não possua u                  | ima Licença/Isenção <b>clique</b> | e aqui.      |            |         |
| Selecione a forma de emissão de s<br>Emitida por outro órgão via Proc                                                            | sua licença ambien<br>cesso Físico | ital:                                       |                                   |              | •          |         |
|                                                                                                    | **1/0                              | nero da Licenca:                            | Data Emis                         | são Licença: | *Validade: |         |
| Número do Processo:                                                                                                    | ~1401                              |                                             |                                   |              |            |         |
| Número do Processo:<br>Órgão:                                                                                                    |                                    |                                             |                                   |              |            |         |
| Número do Processo:<br>Órgão:<br>ados do Plano de Gerenc                                                                         | ciamento de R                      | esíduos da Construc                         | ção Civil 📀                       |              |            |         |
| Número do Processo:<br>Órgão:<br>ados do Plano de Gerenc<br>Número do Plano Online:                                              | ciamento de R                      | lesíduos da Construc                        | ção Civil 📀                       |              |            |         |
| Número do Processo:<br>Órgão:<br>ados do Plano de Gerenc<br>Número do Plano Online:<br>PGR2021033565                             | ciamento de R                      | esíduos da Construc                         | ção Civil 📀                       |              |            |         |
| Número do Processo:<br>Órgão:<br>ados do Plano de Gerenc<br>Número do Plano Online:<br>PGR2021033565<br>provação do Projeto do S | ciamento de R<br>Sistema de Pro    | lesíduos da Construc<br>oteção Contra Incên | ção Civil 📦<br>dio e Pânico 📀     |              |            |         |

Caso deseje selecionar a opção de emissão de sua licença ambiental como "Emitido por outro órgão via Processo Físico". Posteriormente preencha os campos em branco.

ortaleza Online

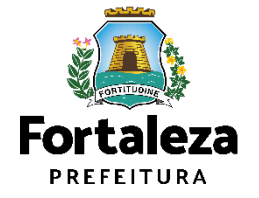

| Fortaleza                                   |                                                        |                                        |                               |
|---------------------------------------------|--------------------------------------------------------|----------------------------------------|-------------------------------|
| IRTALEZA ONLINE                             |                                                        |                                        | 🔤 Fale com o Fortaleza Online |
| Número da Licença \Isenção Ambiental:       | - скоспусти поленка со недокопса узот поснузо че скосн | olamento himolettar para locitadi ayao |                               |
| LAS0000099/2021                             |                                                        |                                        |                               |
| Jados do Plano de Gerenciament              | o de Resíduos da Construção Civil 🔞                    |                                        |                               |
| *Número do Plano Online:                    |                                                        | Digita a púmara da                     |                               |
| PGR2021033565                               |                                                        | Plano Online                           |                               |
| Aprovação do Projeto do Sistema             | de Proteção Contra Incêndio e Pânico 🔞                 | Tiano Onnine.                          |                               |
| *Número do Certificado:                     | *Processo:                                             | *Data de Emissão:                      | Preencha as informaçõe        |
| 282954                                      | 2                                                      | 20/04/2021                             | Contra Incêndio e Pânico.     |
| Numeração do Empreendimento                 | 0                                                      |                                        |                               |
| *Selecione entre as opções o número no qual | será a entrada principal do empreendimento:            |                                        |                               |
| Principal? Número                           | IPTU Endereço                                          |                                        |                               |
| ITE 1759 1                                  | 003941 End. RUA BENTO ALBUQUERQUE, Nº 1759, Cor        | mpl.: S/N, Bairro:COCÓ, Cep : 60192060 |                               |
| Selecione qual se<br>principal do empree    | erá a entrada<br>endimento.                            | Próxim                                 | Clique em<br>Próximo para     |
|                                             |                                                        |                                        |                               |

| rimento de Alvará de Construção                                                     | o Regular- [ Protocolo: ] |               |               |                |         |                                 |
|-------------------------------------------------------------------------------------|---------------------------|---------------|---------------|----------------|---------|---------------------------------|
| dequabilidade Resp                                                                  | onsáveis Edificação       | Cálculos      | Documentação  | Rascunho       | Emissão |                                 |
| eencha os Dados<br>1º de Unidades:<br>63                                            | Nº de Pavimentos:<br>24   | Nº de Subso   | los:          | Nº de Vagas: 🌚 |         | Preencha os<br>campos referente |
| iº de Frentes do Empreendimento<br>O lote faz frente p/ 02 vias perpen<br>Continuar | ©<br>diculares            | Nº de Edifica | ções/Torres 🧓 |                |         | as Informações<br>adicionais    |
| Clique no be                                                                        | otão                      |               |               |                | Próximo |                                 |

Urbanismo e Meio Ambiente

PREFEITURA

🔺 Não seguro | https://172.30.32.64:8443/fortalezaonline/portal/arearestrita/alvaraconstrucaoregular/requerimentosalvaraconstrucaorist?faces-redirect=true&hash=KzJrMUNhWXR1WXR2WXBZbDE4ZIJEV01HWGox... 🍳 😭 👔  $\leftarrow \rightarrow$ C Fortaleza FORTALEZA ONLINE 🔄 Fale com o Fortaleza Online Preencha os dados Ouadro de Áreas do "Quadro de Áreas Preencha os Dados por Pavimento"; Quadro de Áreas por Unidade: Adicionar Unidades Informe todas as unidades do empreendimento agrupadas por tipologi Clique em Editar Área Parcial da Unidade em Área Não Computável em Área Total Não Computável Área Total por Tipologia em Tipologia 🕥 Otd. Unidades Edita Exclu m2 😱 m2 em m2 m2 para informar os TIPO 1 71.65 10.25 21 215.25 1.504.65 21 TIPO 2 98,22 12.20 256,20 2.062.62 dados da Unidade. TIPO 3 122.37 18.34 21 385,14 2.569.77 \*Área Comum Construída: 📦 Área Total do(s) Subsolo(s): \*Área de Ocupação: 1.210.38 m2 2.740,53 m2 3.620.91 m2 Taxa de Ocupação do Subsolo: \*Área Permeável do Terreno:@ Área Permeável Complementar: 💿 412.66 m2 192.71 m2 59,98 % Dados Calculados pelo Sistema Área do Terreno: Área Construída Calculada Taxa de Permeabilidade: Clique em Editar 2.017,90 13.355.07 30,00 para informar os Índice de Aproveitamento Calculado: Taxa de Ocupação Calculada: Fortaleza dados da Unidade. 3,04 59,98 PREFEITURA Urbanismo e Inscrições Territoriais 🐑 Meio Ambiente

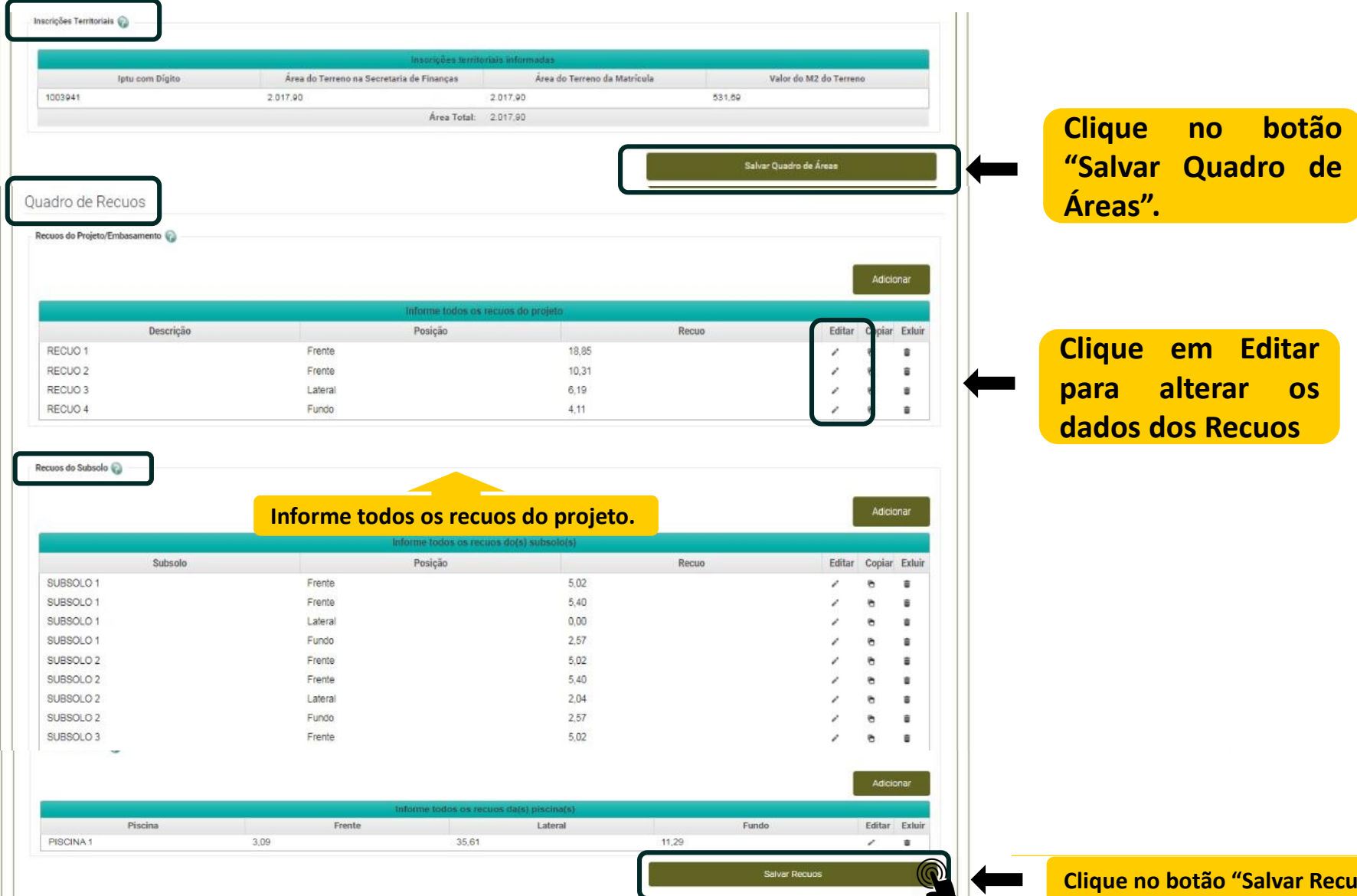

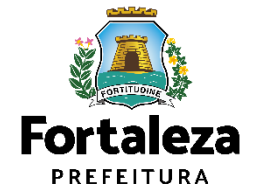

|                                                                                                    |                                                                                                    |                                                                                                 |                                  | Tale com o Fortaleza Online | 4                        |                  |  |  |
|----------------------------------------------------------------------------------------------------|----------------------------------------------------------------------------------------------------|-------------------------------------------------------------------------------------------------|----------------------------------|-----------------------------|--------------------------|------------------|--|--|
| ltimetria                                                                                                    |                                                                                                    |                                                                                                 |                                  |                             |                          |                  |  |  |
| Informe as Alturas do Projeto                                                                                                    |                                                                                                    |                                                                                                 |                                  |                             |                          |                  |  |  |
| Altitude de Implantação (A)*:                                                                                                    | Altura da Edificação (B)*:@                                                                                         | Altura de Estrutura(s) (C                                                                       | ):0                              |                             |                          |                  |  |  |
| 20,15                                                                                                    | 72,00                                                                                                    | 4,50                                                                                            |                                  | <b></b>                     | Informe os               | dados            |  |  |
| Altura Calculada Prefeitura (B):                                                                                                    |                                                                                                    | Altura Calculada COMAR (A + B + C):                                                             | alculada COMAR (A + B + C):      |                             |                          | da "Altimetria". |  |  |
| 72,00                                                                                                    |                                                                                                    | 98,65                                                                                           |                                  |                             |                          |                  |  |  |
| Dados da Autorização/Consulta do Comando Aéreo Recional                                                                                                    | - COMAER                                                                                                    | 5                                                                                               |                                  |                             |                          |                  |  |  |
| Informe o tipo de Autorização Comar<br>Autorização                                                                                                    | •                                                                                                    |                                                                                                 |                                  |                             |                          |                  |  |  |
| Informe o tipo de Autorização Comar                                                                                                    |                                                                                                    |                                                                                                 |                                  |                             |                          |                  |  |  |
| Informe o tipo de Autorização Comar<br>Autorização<br>"Nº da Autorização:                                                                                                    | *<br>Data de Emissão da Autorizaçã                                                                                  | °Nº do Processo da Auto                                                                         | orização:                        |                             |                          |                  |  |  |
| Informe o tipo de Autorização Comar.<br>Autorização<br>"Nº da Autorização:<br>14777                                                                                                    | *Data de Emissão da Autorizaçã<br>10/02/2020                                                                        | 0: "Nº do Processo da Auto<br>67614900525201918                                                 | orização:                        |                             |                          |                  |  |  |
| Informe o tipo de Autorização Comar.<br>Autorização<br>*Nº da Autorização:<br>14777<br>*Data do Processo de Autorização:                                                                                                    | *Data de Emissão da Autorizaçã<br>10/02/2020                                                                        | 0: "Nº do Processo da Auto<br>67814900525201918                                                 | orização:                        |                             |                          |                  |  |  |
| Informe o tipo de Autorização Comar.<br>Autorização<br>"Nº da Autorização:<br>14777<br>"Data do Processo de Autorização:<br>10/02/2020                                                                                                    | *Data de Emissão da Autorizaçã<br>10/02/2020                                                                        | o: "Nº do Processo da Auto<br>67614600525201918                                                 | orização:                        |                             |                          |                  |  |  |
| Informe o tipo de Autorização Comar.<br>Autorização<br>*Nº da Autorização:<br>14777<br>*Data do Processo de Autorização:<br>10/02/2020<br>Declaro que os dados informados d                                                                                            | *Data de Emissão da Autorizaçã<br>10/02/2020                                                                        | o: "Nº do Processo da Auto<br>67814900525201918<br>Iade são válidos e que a autorização foi DEF | FERIDA pelo Comando              |                             |                          |                  |  |  |
| Informe o tipo de Autorização Comar:<br>Autorização<br>"Nº da Autorização:<br>14777<br>"Data do Processo de Autorização:<br>10/02/2020<br>Declaro que os dados informados d<br>Aéreo Regional - COMAR.                                                                 | Data de Emissão da Autorizaçã     10/02/2020                                                                        | o: "Nº do Processo da Auto<br>67814800525201918<br>lade são válidos e que a autorização foi DEF | erização:<br>FERIDA pelo Comando |                             |                          |                  |  |  |
| Informe o tipo de Autorização Comar.<br>Autorização<br>*Nº da Autorização:<br>14777<br>*Data do Processo de Autorização:<br>10/02/2020<br>Declaro que os dados informados d<br>Aéreo Regional - COMAR.<br>Selecione um tipo                                            | *Data de Emissão da Autorizaçã<br>10/02/2020<br>No processo de autorização/inexigibilio<br>de "Sistema              | o: "Nº do Processo da Auto<br>67814600525201918<br>lade são válidos e que a autorização foi DEF | erização:<br>FERIDA pelo Comando |                             |                          |                  |  |  |
| Informe o tipo de Autorização Comar:<br>Autorização<br>*Nº da Autorização:<br>14777<br>*Data do Processo de Autorização:<br>10/02/2020<br>Declaro que os dados informados d<br>Aéreo Regional - COMAR.<br>Selecione um tipo<br>de Esgotamento Sal                      | *Data de Emissão da Autorizaçã<br>10/02/2020<br>No processo de autorização/inexigibilio<br>de "Sistema<br>nitário"  | c: "Nº do Processo da Auto<br>87814800526201918<br>lade são válidos e que a autorização foi DEF | orização:<br>FERIDA pelo Comando | Clique                      | no botão                 |                  |  |  |
| Informe o tipo de Autorização Comar.<br>Autorização<br>*Nº da Autorização:<br>14777<br>*Data do Processo de Autorização:<br>10/02/2020<br>Declaro que os dados informados d<br>Aéreo Regional - COMAR.<br>Selecione um tipo<br>de Esgotamento Sai                      | *Data de Emissão da Autorizaçã<br>10/02/2020<br>No processo de autorização/inexigibilio<br>de "Sistema<br>nitário"  | o: "Nº do Processo da Auto<br>87814900525201918<br>lade são válidos e que a autorização foi DEF | orização:<br>FERIDA pelo Comando | Clique<br>"Salvar           | no botão<br>Altimetria". |                  |  |  |
| Informe o tipo de Autorização Comar:<br>Autorização<br>*Nº da Autorização:<br>14777<br>*Data do Processo de Autorização:<br>10/02/2020<br>Declaro que os dados informados d<br>Aéreo Regional - COMAR.<br>Selecione um tipo<br>de Esgotamento Sar                      | *Data de Emissão da Autorização<br>10/02/2020<br>No processo de autorização/inexigibilio<br>de "Sistema<br>nitário" | o: "Nº do Processo da Auto<br>67814600525201918<br>lade são válidos e que a autorização foi DEF | orização:<br>FERIDA pelo Comando | Clique<br>"Salvar           | no botão<br>Altimetria". | Fort             |  |  |
| Informe o tipo de Autorização Comar:<br>Autorização<br>*Nº da Autorização:<br>14777<br>*Data do Processo de Autorização:<br>10102/2020<br>Declaro que os dados informados d<br>Aéreo Regional - COMAR.<br>Selecione um tipo<br>de Esgotamento Sau<br>Selecione o Tipo: | *Data de Emissão da Autorização<br>10/02/2020<br>lo processo de autorização/inexigibilio<br>de "Sistema<br>nitário" | o: "Nº do Processo da Auto<br>87814608525201918<br>lade são válidos e que a autorização foi DEF | orização:<br>FERIDA pelo Comando | Clique<br>"Salvar           | no botão<br>Altimetria". | Fort             |  |  |

| Fortaleza                                                                                                    |                                                                                               |                            |                                            |                            |                                   |                     |
|----------------------------------------------------------------------------------------------------|-----------------------------------------------------------------------------------------------|----------------------------|--------------------------------------------|----------------------------|-----------------------------------|---------------------|
| FORTALEZA ONLINE                                                                                                    |                                                                                               |                            |                                            | ][]                        | 🖷 Fale com o Fortaleza Online 🛛 🗸 |                     |
| Requerimento de Alvará de Construção Regular   Protocolo                                                                                                    | d                                                                                             |                            |                                            |                            |                                   |                     |
| Adequabilidade Responsáveis                                                                                                    | Edificação Cálculos                                                                           | Documentação               | Rascunho                                   | Emissão                    |                                   |                     |
| Documentos a serem anexados                                                                                                    |                                                                                               |                            |                                            |                            |                                   |                     |
| Selecione o documento:<br>- ART ou RRT (*)<br>- Autorização do COMAER (*)<br>- Certificado do Corpo de Bombeiros (*)                                                               | Orientações:<br>ART (Anotação de Responsabilida                                               | ade Técnica) ou RRT (Regis | tro de Responsabilidade                    | Técnica) de todos          | Escolha um tino                   |                     |
| <ul> <li>Projeto Arquitetônico (*)</li> <li>Registro de Imóvel (*)</li> <li>Planta do Stand de Vendas (*)</li> </ul>                                                               | os profissionais. (PROJ ARQUITE<br>(PGRCC) (TESTE DE ABSORÇÃ<br>arquivo 10MB                  | O DO SOLO E NÍVEL DO L     | IO / CALCULO E CONS<br>ENÇOL FREÁTICO). Ta | TRUÇAO)<br>nanho máximo do | de documento                      |                     |
| <ul> <li>Occumentos obrigatorios.</li> <li>Caso precise unificar seus PDFs acesse o seguinte site (ht</li> <li>Caso precise diminuir o tamantio de seus PDFs acesse o s</li> </ul> | tps://smallpdf.com/pt/juntar-pdf)<br>eguinte site (https://smallpdf.com/pt/compressor-de-pdf) | r.                         |                                            |                            |                                   |                     |
| Selecione um arquivo:                                                                                                    | Clique no botão<br>"Escolha o arquivo                                                         |                            |                                            |                            | Repita essa interação             | 1000 C              |
| Visualizar Informações Preenchidas                                                                                                    | de envio"                                                                                     |                            |                                            | Práximo                    | documentos listados               | CONTITUONA          |
|                                                                                                    |                                                                                               |                            |                                            |                            | e clique no botão<br>"Próximo".   | Fortale<br>PREFEITU |

| 4   | Fortaleza                                                                                    |                                                                                               |                                                     |                                                     |              |          |         |                             |                 |                            |
|-----|----------------------------------------------------------------------------------------------|-----------------------------------------------------------------------------------------------|-----------------------------------------------------|-----------------------------------------------------|--------------|----------|---------|-----------------------------|-----------------|----------------------------|
| FO  | RTALEZA ONLINE                                                                               |                                                                                               |                                                     |                                                     |              |          |         | Fale com o Fortaleza Online | Δ.              |                            |
| Rec | querimento de Alvará de Co                                                                   | onstrução Regular- [Protocolo:]                                                               |                                                     |                                                     |              |          |         |                             |                 |                            |
|     | Adequabilidade                                                                               | Responsáveis                                                                                  | Edificação                                          | Cálculos                                            | Documentação | Rascunho | Emissão |                             |                 |                            |
|     | Atenção!<br>Verifique todos os dados<br>Oaso encontre alguma inf<br>Após a confirmação e seç | contidos no rascunho.<br>formação errada, cancele o proces<br>guimento no processo de emissão | iso de emissão e inície u<br>não será possível a mo | im novo requerimento.<br>dificação dos dados inform | ados.        |          |         |                             |                 |                            |
|     |                                                                                              | 1 / 2   — +                                                                                   | ت ه<br>ا                                            | t a :<br>⊛rotika                                    |              |          |         |                             |                 |                            |
|     | Cancelar Visualiz:                                                                           | ar Informações Preenchidas                                                                    |                                                     |                                                     |              |          | Práximo | Poste                       | eriormente clic | <mark>que</mark>           |
|     |                                                                                              |                                                                                               |                                                     |                                                     |              |          |         | no bo                       | otão próximo    |                            |
|     | Clique n                                                                                     | <mark>o botão "Ver</mark> i                                                                   | ificar 🛛                                            |                                                     |              |          |         |                             |                 | Fortalez                   |
|     | informa                                                                                      | ções preench                                                                                  | idas"                                               |                                                     |              |          |         |                             |                 | PREFEITURA                 |
|     | para visu                                                                                    | ualizar os dad                                                                                | los                                                 |                                                     |              |          |         |                             |                 | Urbanismo e<br>Meio Ambien |
|     | cauastra                                                                                     | auds por voce                                                                                 | •                                                   |                                                     |              |          |         |                             |                 |                            |

| Fortaleza           |                                                                                                    |               |
|---------------------|----------------------------------------------------------------------------------------------------|---------------|
| FORTALEZA ON        | de Ciência e Responsabilidade                                                                                                    | taleza Online |
|                     | TERMO DE CIÊNCIA E RESPONSABILIDADE                                                                                                    |               |
| Os re<br>no lu      | esponsáveis por este projeto, por meio deste TERMO DE CIÊNCIA E RESPONSABILIDADE, assumem o compromisso de observar as legislações urbanísticas, ambientais e construtivas vigentes<br>Junicípio, em especial ao disposto na Lei nº 236/2017 - LUOS, Lei Complementar nº 270/2019 - Código da Cidade do Município de Fortaleza e Lei nº 62/2009 - Plano Diretor de Fortaleza.                                                                                  |               |
| Deci                | aram o fiel cumprimento dos usos, das características, das especificações construtivas, da apresentação de toda a documentação exigida e das demais informações constantes neste<br>erimento de Alvará de Construção, estando ciente que o não cumprimento destas disposições poderá acarretar a CASSAÇÃO do Alvará de Construção emítido.                                                                                                    |               |
| Deck                | aram ainda, para fins de validação de projeto pela Secretaria Municipal de Urbanismo e Melo Ambiente – SEUMA, que                                                                                                    |               |
| 1 - 1<br>em d       | Possui ciência das penalidades previstas na Legislação Básica da provincia de la legislação, especialmente no que tange às faisas informações, projeto de legislação.                                                                                                    |               |
| 2 -<br>proje        | Tem conhecimento que a execução da obra não está isenta de ação riscar por parte do Montemio, e que não será expedida a Certidão de Habite-se se a construção não retratar fielmente o<br>no apresentado, bem como que serão monitorados sendo passíveis de autuação em caso de descumprimento da legislação                                                                                                    |               |
| Deck                | aram, por fim, estar cientes que a falsidade das informações prestadas pode implicar na sanção penal prevista no Art. 299 do Código Penal, conforme abaixo:                                                                                                    |               |
|                     | "Art. 299 do Código Penal - Omitir, em documento público ou particular, declaração que dele devia constar, ou nele inserir ou fazer inserir declaração falsa ou diversa da que devia ser<br>escrita, com e fim de prejudicar direito, eriar obrigação ou alterar a verdade sobre fato juridicamente relevante: Pena - reclusão, de um a cinco anos, e multa, se o documento é público, e<br>reclusão de um a três anos, e multa, se o documento é particular." |               |
|                     |                                                                                                    |               |
|                     |                                                                                                    |               |
|                     | checkbox "eu li e concordo".                                                                                                    |               |
| Daricelar Vaúalizar | Informações Preanchidas                                                                                                    |               |
|                     |                                                                                                    |               |

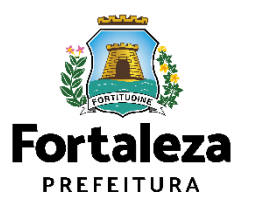

| Responsáve<br>O Responsável L<br>de Alvará de Cor | el Legal:<br>Legal deverá confirmar as informações pre<br>Istrução > Aguardando Confirmação Resp                         | stadas através do link enviado pel<br>onsável Legal. O Responsável dev | o email ou diretament<br>erá estar devidamente       | te no Fortaleza Online, clicando<br>e cadastrado no sistema.                            | o em Alvará de Construção > F | esquisar > Requerimentos                                         |                      |                                   |
|---------------------------------------------------|----------------------------------------------------------------------------------------------------|------------------------------------------------------------------------|------------------------------------------------------|-----------------------------------------------------------------------------------------|-------------------------------|------------------------------------------------------------------|----------------------|-----------------------------------|
|                                                   | Responsável Legal                                                                                                    | Situaç                                                                 | io                                                   |                                                                                         | E-mail                        | Ação                                                             |                      |                                   |
| ANTONIO PAULO                                     | D MARIANO FILHO                                                                                                    | Confirmado                                                             |                                                      | antoniopaulo6@hotmail.                                                                  | nan                           | Reenviar Email                                                   |                      |                                   |
| RNP<br>123<br>123<br>123<br>123                   | ANTONIO PAULO MARIANO FILHO<br>ANTONIO PAULO MARIANO FILHO<br>ANTONIO PAULO MARIANO FILHO<br>ANTONIO PAULO MARIANO FILHO | 4ome :                                                                 | PROJETO DE<br>PROJETO AF<br>PROJETO HI<br>PROJETO DE | Responsabilidade<br>E CÁLCULO ESTRUTURAL<br>RQUITETÔNICO<br>DROSSANITÁRIO<br>E SONDAGEM |                               | Situação<br>Confirmado<br>Confirmado<br>Confirmado<br>Confirmado | de<br>"Cota<br>"Parc | pagamento<br>única" ou<br>elada". |
| 123                                               | ANTONIO PAULO MARIANO FILHO                                                                                              |                                                                        | EXECUÇÃO                                             | DE OBRA                                                                                 |                               | Confirmado                                                       |                      |                                   |
| 123                                               | ANTONIO PAULO MARIANO FILHO                                                                                              | 40                                                                     | QUADRO DA                                            | NBR 12721                                                                               |                               | Confirmado                                                       |                      |                                   |
| Emiter DAM p<br>Recolhiment                       | to do Valor da Cora a Or                                                                                                 | Clique para<br>DAM para pag                                            | emitir<br>amento                                     |                                                                                         |                               |                                                                  |                      |                                   |

| RTALEZA ONL                                | INE                                                                                            |                                                                               |                                                             |                                                                        |                        |                 | Fale com o Fortaleza Or | line 4 |
|--------------------------------------------|------------------------------------------------------------------------------------------------|-------------------------------------------------------------------------------|-------------------------------------------------------------|------------------------------------------------------------------------|------------------------|-----------------|-------------------------|--------|
| Responsável Le                             | egal:                                                                                          |                                                                               |                                                             |                                                                        |                        |                 |                         |        |
| O Responsável Lega<br>de Alvará de Constru | al deverá confirmar as inform<br>ução > Aguardando Confirma                                    | ações prestadas através do link enviac<br>ção Responsável Legal. O Responsáve | lo pelo email ou diretamenti<br>el deverá estar devidamente | e no Fortaleza Onlíne, clicando em Alvará de<br>cadastrado no sistema. | Construção > Pesquisar | > Requerimentos |                         |        |
|                                            | Responsável Legal                                                                              |                                                                               | Situação                                                    | E-mail                                                                 |                        | Ação            |                         |        |
| ANTONIO PAULO MA                           | ARIANO FILHO                                                                                   | Confirmado                                                                    |                                                             | antoniopaulo6@hotmail.com                                              |                        | Reenviar Email  |                         |        |
| Lista de Pro <mark>f</mark> iss            | sionais Técnicos                                                                               |                                                                               |                                                             |                                                                        |                        |                 |                         |        |
| RNP                                        |                                                                                                | Nome                                                                          |                                                             | Responsabilidade                                                       | Situaçã                | D               |                         |        |
| 123                                        | ANTONIO PAULO MARIANO                                                                          | FILHO                                                                         | PROJETO DE                                                  | CÁLCULO ESTRUTURAL                                                     | Confirme               | do              |                         |        |
| 123                                        | ANTONIO PAULO MARIANO                                                                          | FILHO                                                                         | PROJETO AR                                                  |                                                                        | Confirme               | do              |                         |        |
| 123                                        | 123 AN IONIO PAULO MARIANO FILHO PROJETO HERO<br>123 ANTONIO PAULO MARIANO FILHO PROJETO DE SO |                                                                               | SONDAGEM                                                    | Contrinado                                                             |                        |                 |                         |        |
| 123                                        | ANTONIO PAULO MARIANO                                                                          | FILHO                                                                         | EXECUÇÃO D                                                  | E OBRA                                                                 | Confirma               | do              |                         |        |
| 123                                        | ANTONIO PAULO MARIANO                                                                          | FILHO                                                                         | QUADRO DA                                                   | NBR 12721                                                              | Confirme               | do              |                         |        |
| Lista de Docum                             | nentos de Arrecadaç                                                                            | ão Emitidos:                                                                  |                                                             |                                                                        |                        | al.             |                         |        |
| N° DAM                                     |                                                                                                | Situação                                                                      |                                                             | Data do Vencimento                                                     |                        | Ação            |                         |        |
| 2021.0315906                               | 84-02 PAGO                                                                                     |                                                                               | 30/11/2021                                                  |                                                                        | Do                     | wnload          |                         |        |
| Validar Pagament<br>Lista de Boleto        | s de Recolhimento:                                                                             |                                                                               |                                                             |                                                                        |                        |                 |                         |        |
| Nº Boleto                                  |                                                                                                | Situação                                                                      |                                                             | Data do Vencimento                                                     | ,                      | lção            |                         |        |
| 202100003                                  | 38 EMITIDO                                                                                     |                                                                               | 12/12/2021                                                  |                                                                        | d                      | ownload         |                         |        |
| Visualizar Informaç                        | ções Preenchidas                                                                               |                                                                               |                                                             |                                                                        |                        | Emitir          |                         | que no |

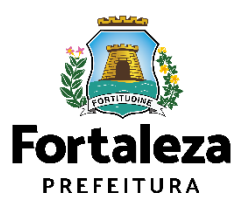

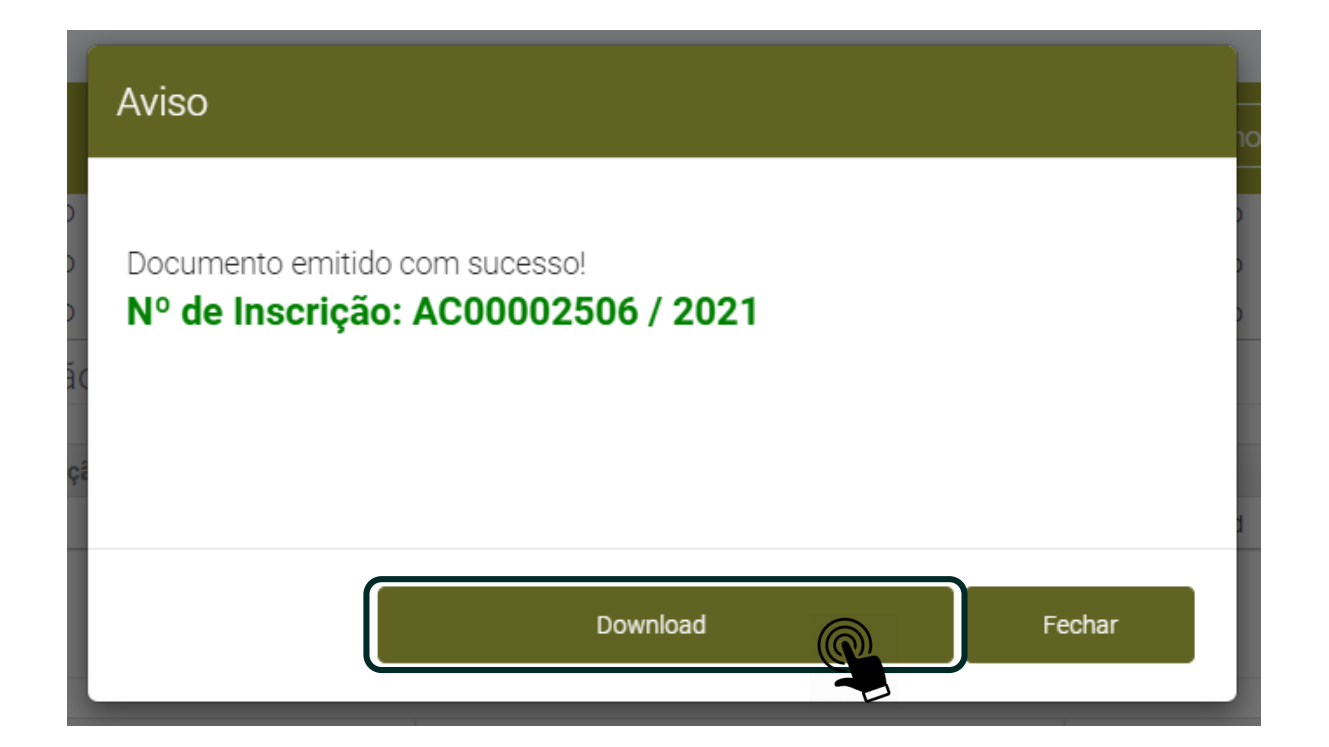

Clique no botão "Download" para visualizar seu Alvará de Construção.

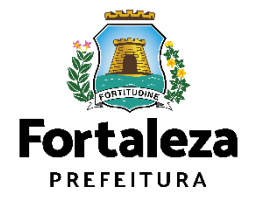

#### **Portal Seuma Fortaleza**

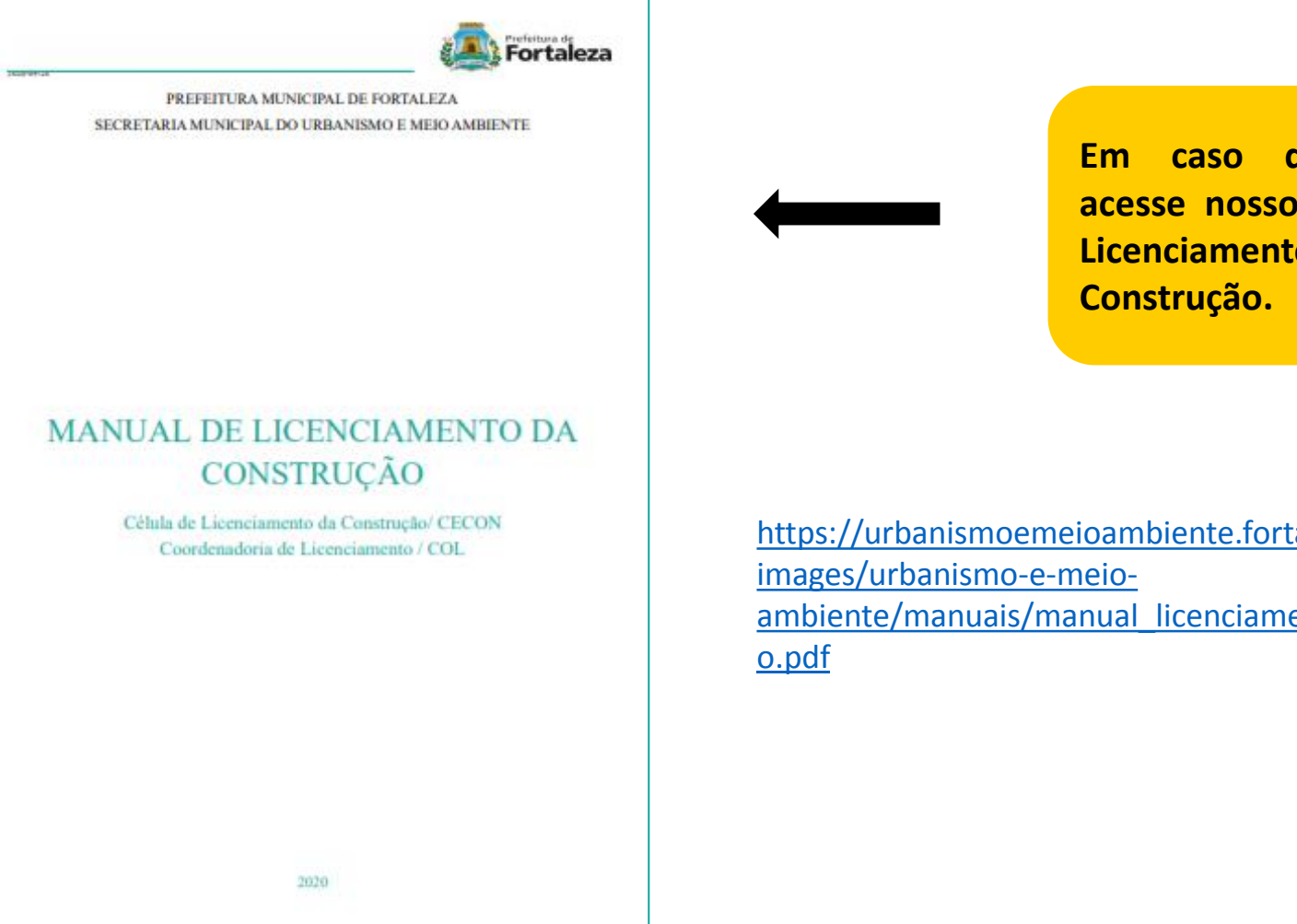

Em caso de dúvidas, acesse nosso Manual de Licenciamento da

https://urbanismoemeioambiente.fortaleza.ce.gov.br/ ambiente/manuais/manual licenciamento construca

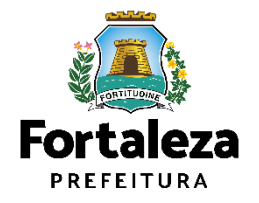

| Agendamento para Atendimento Pré Análise                                                |                                                                         |
|-----------------------------------------------------------------------------------------|-------------------------------------------------------------------------|
| Sobre qual assunto gostaria de tirar dúvidas?                                           |                                                                         |
| *                                                                                       |                                                                         |
| Como gostaria de ser atendido?                                                          |                                                                         |
| Por videoconferência COM CÂMERA Por videoconferência SEM CÂMERA Por mensagem Presencial | Ou marque uma pré-                                                      |
| Antecipe sua dúvida                                                                     | análise conosco.                                                        |
| Seu CPF                                                                                 |                                                                         |
| Seu nome                                                                                |                                                                         |
| Por favor, informe o seu melhor e-mail. Contato                                         | https://portal.seuma.fortaleza.ce.<br>gov.br/fortalezaonline/portal/age |
| Escolha o dia do seu atendimento.                                                       | ndamento.jsf                                                            |
| Agendar                                                                                 |                                                                         |
|                                                                                         | Fortaleza                                                               |

Urbanismo e Meio Ambiente

PREFEITURA

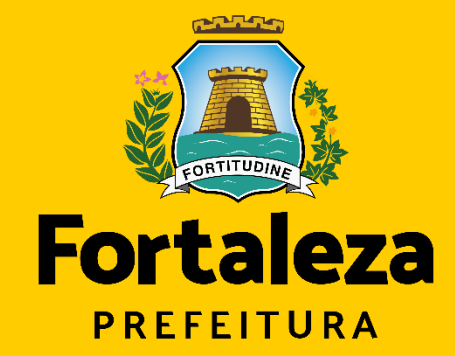

Urbanismo e

**Meio Ambiente** 

### **Obrigado!**

#### **Coordenadoria de Licenciamento**

Secretária Municipal de Urbanismo e Meio Ambiente de Fortaleza